| システム        | PM.NS                                                         | No.1219860-1                                                      |  |
|-------------|---------------------------------------------------------------|-------------------------------------------------------------------|--|
| メニュー1<br>質問 | 日次業務 メニュー2<br>売上伝票または検索見積入力で、ほとんどす                            | 売上伝票入力<br>べての優良品番が検索できなくなってしまった。                                  |  |
| 回答          | 優良設定マスタを設定する際、拠点ごとの設定<br>と全社設定を見に行かなくなります。<br>以下の手順で修正してください。 | タを設定する際、拠点ごとの設定にチェックがついているメーカーが1つでもある<br>見に行かなくなります。<br>修正してください。 |  |

## 「システム設定]→[優良設定マスタ]を開くと、拠点コード[00]が初期表示されているので、 [☆]をクリックして該当する拠点を選択します。

| © 優良設定                                      |            |       |
|---------------------------------------------|------------|-------|
| ファイル(E)     拠点     小笠原営業所     設     ログイン担当者 | 5 小笠原      |       |
| ▲ (五) (文) 保存(⊆)                             |            |       |
| 已設定条件                                       |            |       |
| 拠点 01 大西営業所                                 |            |       |
| 📦 基本設定 🛃 表示順・仕入先設定 🞯 詳細設定 🧱 設定内容一覧          |            |       |
| ・ チェック ON チェックOFF 全て表示 チェック付のみ表示 コート順 名称順   |            |       |
| 中図1002:アイシン精機                               | 2014/09/08 | 13:45 |
|                                             | 2014/09/08 | 13:45 |

② チェックをすべて外して、保存をクリックします。

| <b>珍</b> 堡良設定                                                                                                    |                         |
|----------------------------------------------------------------------------------------------------|-------------------------|
| : ファイル(E)                                                                                                    | 拠点 小笠原営業所 👳 ログイン担当者 小笠原 |
| ※了(文) 保存(五)                                                                                                    |                         |
| □ 設定条件保存(S)                                                                                                    |                         |
| 拠点 01 大西営業所 🔀                                                                                                    |                         |
| 📦 基本設定 🛃 表示順・仕入先設定 🞯 詳細設定 🗐 設定内容一覧                                                                                                    |                         |
| … チェックON チェックOFF 全て表示 チェック付のみ表示 … コード順                                                                                                    | 名称順                     |
| 中回1002:アイシン精機     中回1003:電ブレーキ工業     中回1005:アサビ技研     中回1006:アサビ技研     中回1006:アリビス工業     中回1006:アリビス工業     中回102:5石原薬品     中回1043:イトーパーツ     日03:05ワワ産業     中回107:エイケン工業     中回107:エイケン工業     中回1078:大蟹電機工業     中回1078:大蟹電機工業     中回1078:大蟹ゴンパイヤ自動車     回080:NTN     中回1083:エンパイヤ自動車     回0109:SPK・諸回     中回109:SPK・諸回     中回109:SPK・諸回     中回1102:大野ゴム工業     (年)     中回1125:オージャン・バーツ     中回1125:オージャン・バーツ     中回1125:オージャン・バーツ | チェックをクリックして外します。        |

- ③ 必要であれば、拠点コード[00:全社]で②でチェックを外したメーカーにチェックを入れて仕入先を設定して [保存]します。
- ※売上入力や検索見積発行を開いていた場合は、画面上の[最新情報]をクリックするか、 画面を閉じて開きなおさないと最新のデータが反映されませんので注意してください。 [最新情報]が表示されていないときは、画面右上の▼をクリックすると表示されます。
- ※また、拠点ごとに出したいメーカーを変えたい場合は全社設定と違っているメーカーだけでなく すべてのメーカーを拠点ごとに設定する必要があります。